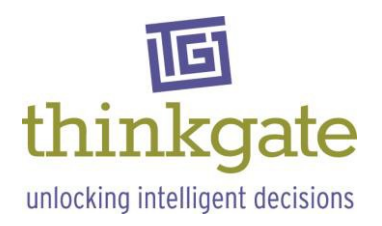

## Thinkgate Technology Platform Implementation Technical Considerations

Updated: January, 2014 for Miami

| Recommended                                   | PC: 2 GHz Processor                                                                         |  |  |
|-----------------------------------------------|---------------------------------------------------------------------------------------------|--|--|
| for optimal                                   | 1 GB of RAM                                                                                 |  |  |
| performance                                   | 500 MB of free Hard Drive Space                                                             |  |  |
| Workstation                                   | Operating system: Windows7                                                                  |  |  |
| (For teacher,                                 | Browsers: IE9.x                                                                             |  |  |
| administrator,                                | * IE 10 is supported for the platform only, not the Online Testing                          |  |  |
| student use)                                  | Portal.                                                                                     |  |  |
| Supported                                     | PC: 2 GHz Processor                                                                         |  |  |
| Workstations                                  | 1 GB of RAM                                                                                 |  |  |
| (For teacher, 500 MB of free Hard Drive Space |                                                                                             |  |  |
| administrator,                                | Operating system: Windows XP SP3* Windows7                                                  |  |  |
| student use)                                  | Browsers: IE 8 x IE9 x Firefox 25                                                           |  |  |
|                                               | *Bolded configurations recommended for ontimal                                              |  |  |
|                                               | nerformance                                                                                 |  |  |
|                                               |                                                                                             |  |  |
|                                               | MAC: Operating system: OS X                                                                 |  |  |
|                                               | Browsers: Safari 5.0 x Safari 5.1 x Firefox 25                                              |  |  |
|                                               |                                                                                             |  |  |
|                                               | TABLET DEVICES: iPad                                                                        |  |  |
|                                               | $\frac{1}{1}$                                                                               |  |  |
|                                               | Under Settings - Satari, Set the following options:                                         |  |  |
|                                               | BIOCK pop-ups – UFF                                                                         |  |  |
|                                               |                                                                                             |  |  |
|                                               | Open new tabs in background – OFF                                                           |  |  |
|                                               | Accept cookies – Always                                                                     |  |  |
|                                               |                                                                                             |  |  |
|                                               | The Thinkgate Technology Platform is a web based system, so internet                        |  |  |
|                                               | access is required. If Firewall or Proxy Servers are used,                                  |  |  |
|                                               | https://www.thinkgateplatform.net or http://www.thinkgate.net                               |  |  |
|                                               | needs to be added to the exclusion (firewall) or bypass (proxy) list.                       |  |  |
|                                               | *Consist Network Missons for war and far Windows VD will be discontinued in the many future |  |  |
|                                               | Please contact Thinkgate Support with questions regarding Windows XP compatibility.         |  |  |
|                                               |                                                                                             |  |  |
|                                               | Additional workstation software:                                                            |  |  |
|                                               | None required.                                                                              |  |  |
|                                               |                                                                                             |  |  |
|                                               | Optionally, Microsoft Word (2003+) and Microsoft Excel (2003+) offer                        |  |  |
|                                               | additional output options for viewing content.                                              |  |  |

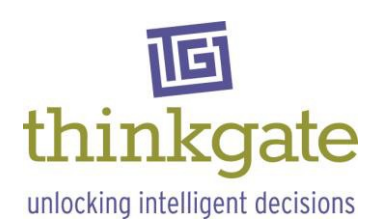

| Workstations                   | PC: Operating system: Windows XP SP3*, Windows 7                                                                                             |
|--------------------------------|----------------------------------------------------------------------------------------------------|
| (For scanning                  | Connector: Serial or USB, depending on scanner.                                                                                              |
| test results and administering | Internet access is required.                                                                                                    |
| assessments                    | If Firewall or Proxy Servers are used.                                                                                                    |
| with student                   | https://www.thinkgate.net                                                                                                    |
| responders)                    | needs to be added to the exclusion (firewall) or bypass (proxy) list.                                                                        |
|                                |                                                                                                    |
|                                | Windows XP SP3:                                                                                                    |
|                                | 1.5 GHz Processor                                                                                                    |
|                                | 1 GB of RAM                                                                                                    |
|                                | 500 MB of free Hard Drive Space                                                                                                    |
|                                |                                                                                                    |
|                                | Windows 7:                                                                                                    |
|                                | 2 GHz Processor                                                                                                    |
|                                | 1 GB of RAM                                                                                                    |
|                                | 500 MB of free Hard Drive Space                                                                                                    |
|                                |                                                                                                    |
|                                | Mac: Not supported for scanning or when using student responders                                                                             |
|                                | (is supported for administering assessments online)                                                                                          |
|                                |                                                                                                    |
|                                | Software:                                                                                                    |
|                                | Thinkgate provided Scanning or Responder Software. Additional third-<br>party software is required for responder functionality (see page 4). |

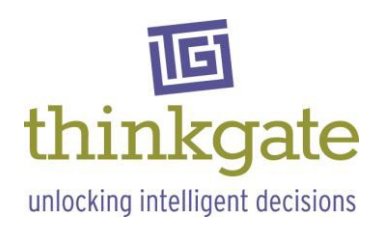

| Scanners | OMR Scanners:                                                                                                    |
|----------|----------------------------------------------------------------------------------------------------|
|          | Scanners supported: Pearson OpScan (serial connection, most model numbers)                                                                           |
|          | Pearson iNSIGHT (serial or USB connection, most<br>model numbers)                                                                                    |
|          | NOTE: Some OMRs will not work on 64-bit computers. If you have 64                                                                                    |
|          | bit computers being used as scanning computers, please contact the                                                                                   |
|          | Scanner Manufacturer to confirm your scanner is compatible.                                                                                          |
|          | Plain Paper Scanners:                                                                                                    |
|          | Scanners supported: Most standard scanners with TWAIN compliant                                                                                      |
|          | drivers. The following scanners have been tested and certified for use                                                                               |
|          | with the Plain Paper Scanning Software:                                                                                                    |
|          | Brother MFC 8460N                                                                                                    |
|          | Brother MFC 8480DN                                                                                                    |
|          | HP Scanjet N6010                                                                                                    |
|          | HP Scanjet 3000                                                                                                    |
|          | HP Scanjet 7500                                                                                                    |
|          | HP Scanjet 8460                                                                                                    |
|          | Ricoh MP 7001                                                                                                    |
|          | Ricoh MP 7500                                                                                                    |
|          | Ricoh MP 9000                                                                                                    |
|          | The Thinkgate Support team can help test other scanners to determine compatibility in a few easy steps.                                              |
|          | Forms:                                                                                                    |
|          | Thinkgate supplied HALO Forms.                                                                                                    |
|          | <b>Printers supported</b> (for printing plain paper forms):<br>Any high quality printer that is compatible with and supported by the<br>workstation. |

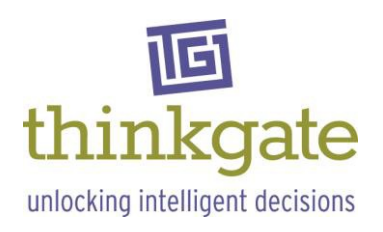

| Student   | Responders:                                                        |                                                                                                  |  |  |  |
|-----------|--------------------------------------------------------------------|--------------------------------------------------------------------------------------------------|--|--|--|
| Responder | The following student responders are certified for use with the    |                                                                                                  |  |  |  |
| Devices   | Responder Software:                                                |                                                                                                  |  |  |  |
|           | elnstruction                                                       | Models: IR, RF, RF Gen2, Pulse, Spark, Spark 360<br>Software: Device Manager v6.70               |  |  |  |
|           | Promethean                                                         | Models: ActivExpression<br>Software: ActivInspire v1.5.33840                                     |  |  |  |
|           | Renaissance                                                        | Models: 2Know!, NEO 2<br>Software: Wireless Server v1.6                                          |  |  |  |
|           | SMART                                                              | Models: Response PE, Response XE<br>Software: Response 2010 v3.0 SP1                             |  |  |  |
|           | Turning Point                                                      | Models: Response Card NXT                                                                        |  |  |  |
|           |                                                                    | Software: Turning Key v1.2.1.1109                                                                |  |  |  |
| Bandwidth | School system c                                                    | onsiderations                                                                                    |  |  |  |
|           |                                                                    |                                                                                                  |  |  |  |
|           | Teacher/admin/                                                     | /student use:                                                                                    |  |  |  |
|           | Internal network                                                   | vs with 10MB+ connections that are configured to                                                 |  |  |  |
|           | support a reasor<br>normally handle                                | nable level of internal and web-based activity will the additional requirements of the Thinkgate |  |  |  |
|           | Technology Plat                                                    | form software.                                                                                   |  |  |  |
|           | Upload of test r                                                   | esults:                                                                                          |  |  |  |
|           | Based on an ave                                                    | rage class size of 25, each upload file will be                                                  |  |  |  |
|           | approximately 3                                                    | .5KB in size.                                                                                    |  |  |  |
|           | Thinkgate hosti                                                    | ng facility considerations                                                                       |  |  |  |
|           | The Thinkgate hosting environment is configured to scale bandwidth |                                                                                                  |  |  |  |
|           | up as needed to                                                    | support the current activity load.                                                               |  |  |  |

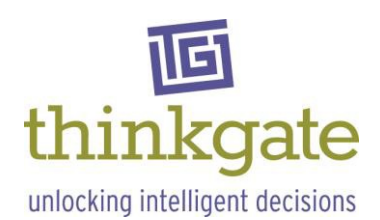

| Additional<br>Settings | Web Browser Settings<br>Printing Reports: In order to print set colors on a report, the<br>background colors and images setting must be turned on in your<br>internet browser.                                                                                                    |
|------------------------|----------------------------------------------------------------------------------------------------|
|                        | <ul> <li>Internet Explorer 8:</li> <li>1. Click File</li> <li>2. Click Page Setup</li> <li>3. Check the checkbox next to "Print Background Colors and Images"</li> <li>4. Click OK</li> </ul>                                                                                                    |
|                        | <ul> <li>Internet Explorer 9:</li> <li>1. Click on the Gear</li> <li>2. Click on Print</li> <li>3. Click Page Setup</li> <li>4. Check the checkbox next to "Print Background Colors and Images"</li> <li>5. Click OK</li> </ul>                                                                                                    |
|                        | <ul> <li>Safari (5.1.x):</li> <li>1. Click on File</li> <li>2. Click on Print</li> <li>3. Click on the down arrow</li> <li>4. Check Print backgrounds</li> <li>5. Uncheck Print headers and footers</li> </ul>                                                                                                    |
|                        | <ul> <li>Mozilla Firefox (25):</li> <li>1. Click on the Firefox Menu</li> <li>2. Hover over Print</li> <li>3. Click Page Setup</li> <li>4. Check the Format &amp; Options tab-deselect "Shrink to fit Page_Width and change to Scale: 100%</li> <li>5. Check the checkbox next to "Print Background (colors &amp; images)"</li> <li>6. Click OK</li> </ul> |
|                        | Internet Explorer Compatibility Mode<br>If the website does not look like expected, please refer to the link<br>below to address possible compatibility mode issues.<br>http://windows.microsoft.com/en-us/internet-explorer/use-<br>compatibility-view#ie=ie-9                                                                                            |

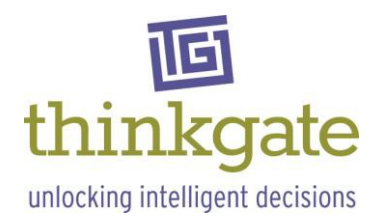

Г

| Additional  | <b>Printing Assessments:</b> In order for the page breaks on assessments to |
|-------------|-----------------------------------------------------------------------------|
| Settings    | print out correctly (for one column or two column print) these settings     |
| (continued) | must be set for Headers, Footers, and margins in your internet              |
|             | browser.                                                                    |
|             |                                                                             |
|             | Internet Explorer 8:                                                        |
|             | 1. Click on File                                                            |
|             | 2. Click on Print                                                           |
|             | 3. Click Page Setup                                                         |
|             | 4. Set all margins to 0.5                                                   |
|             | 5. Set each drop down in the Headers and Footers section to "Empty"         |
|             | 6. Click OK                                                                 |
|             | Latern et Europe Or                                                         |
|             | 1. Click on the Coort                                                       |
|             | 1. Click on the Gear                                                        |
|             | 2. Click On Print                                                           |
|             | 3. Click Page Setup                                                         |
|             | 4. Set an indigins to 0.5                                                   |
|             | 6. Click OK                                                                 |
|             |                                                                             |
|             | Safari (5.1.x):                                                             |
|             | 1. Click on File                                                            |
|             | 2. Click on Print                                                           |
|             | 3. Click on the down arrow                                                  |
|             | 4. Uncheck Print headers and footers                                        |
|             | 5. Click on the Paper Size drop-down list                                   |
|             | 6. Click on Manage Custom                                                   |
|             | 7. Set Width:8.5 Height:11                                                  |
|             | 8. Set all margins to .5                                                    |
|             | Mozilla Firefox (25):                                                       |
|             | 1 Click on the Firefox Menu                                                 |
|             | 2 Hover over Print                                                          |
|             | 3. Click Page Setup                                                         |
|             | 4 Click on the Margins & Header/Footer tab                                  |
|             | 5. Set all margins to 0.5                                                   |
|             | 6. Set each drop down in the Headers & Footers section to "-blank-"         |
|             | 7. Click OK                                                                 |

<sup>\*</sup> Special Note: Support for Windows XP will be discontinued in the near future. Please contact Thinkgate Support with questions regarding Windows XP compatibility.

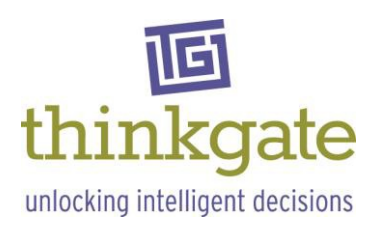

| Browser<br>Settings<br>(CONTINUED) | <b>Printing Bubble Sheets:</b> In order to print bubble sheets at full size rather than fit to page you need to change the settings in the browser: |
|------------------------------------|----------------------------------------------------------------------------------------------------|
|                                    |                                                                                                    |
|                                    | Mozilla Firefox (25):                                                                                                    |
|                                    | 1. Click on the Firefox Menu                                                                                                    |
|                                    | 2. Hover over Print                                                                                                    |
|                                    | 3. Click Page Setup                                                                                                    |
|                                    | 4. Check the Format & Options tab-deselect "Shrink to fit                                                                                           |
|                                    | Page_Width" and change to Scale: 100%                                                                                                    |
|                                    | Internet Explorer 9:                                                                                                    |
|                                    | 1. Click on the Gear                                                                                                    |
|                                    | 2. Click on Print                                                                                                    |
|                                    | 3. Click Page Setup                                                                                                    |
|                                    | 4. Deselect Enable Shrink-to-fit                                                                                                    |
|                                    | 5. Click OK                                                                                                    |
|                                    |                                                                                                    |